www.car-solutions.com

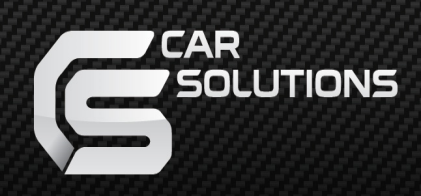

### **Instruction Manual** PEUGEOT2017 RCC TD for PEUGEOT

support@car-solutions.com

### **INDEX**

### Specifications

| Set | tings        |
|-----|--------------|
| 4.  | Exterior 6   |
| 3.  | Components 5 |
| 2.  | Diagram 4    |
| 1.  | Main Spec 3  |

### Settings

| 1. | Dip Switch              | 7  |
|----|-------------------------|----|
| 2. | Original button         | 9  |
| 3. | Touch(DVD, DTV control) | 12 |
| 4. | Key board               | 14 |
| 5. | OSD Menu                | 14 |

| J. USD Wiend         | 14 |
|----------------------|----|
| Installation         |    |
| 1. LVDS Installation | 22 |
| 2. Caution           | 23 |

#### 1. Main spec.

- 1-1 Input Spec. (MULTI VIDEO INTERFACE)
  - 1 x CVBS(REAR CAMERA) Input. (Rear camera source)
  - 1 x CVBS(FRONT CAMERA) Input. (Front camera source)
  - 1 x Analog RGB Input (Navigation System output)
  - 1 x Digital RGB Input (Navigation System output)
  - 1 x LVDS Input. (Car Command System)

#### 1-2 Output Spec.

- 1 x LCD Output (LCD Operation)
- 1-3 Power Spec.
  - Input Power : 8VDC ~ 24VDC
  - Consumption Power : 12Watt, Max
- 1-4 Switch Input mode
  - Possible to switch input mode through original button

#### 2. Features

- Possible to register IR code of DVD/DTV
- Display dynamic PAS(Parking assistance system)
- Easy installation by Jack by jack

#### 2. Diagram

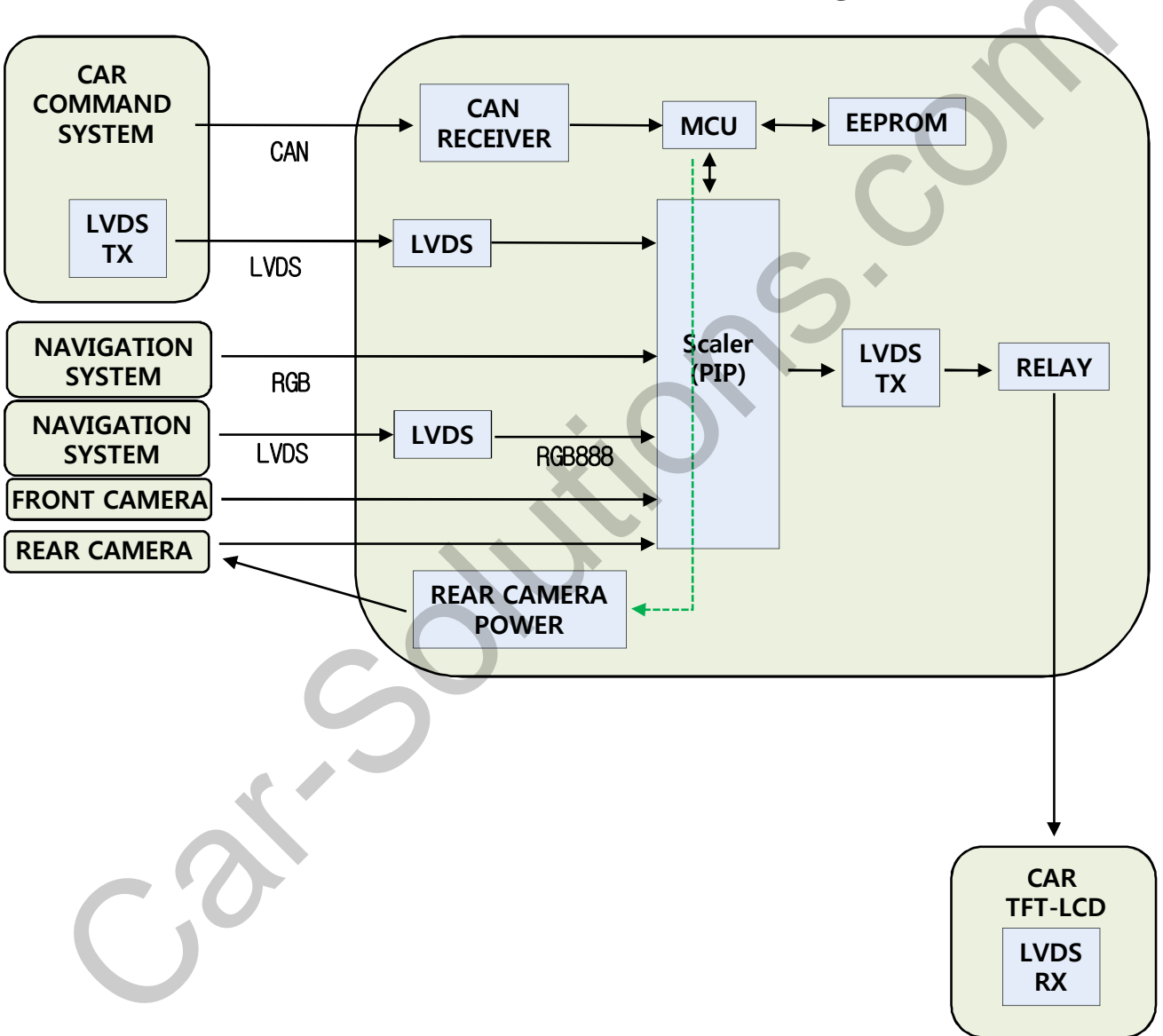

INTERFACE

#### 3. Components

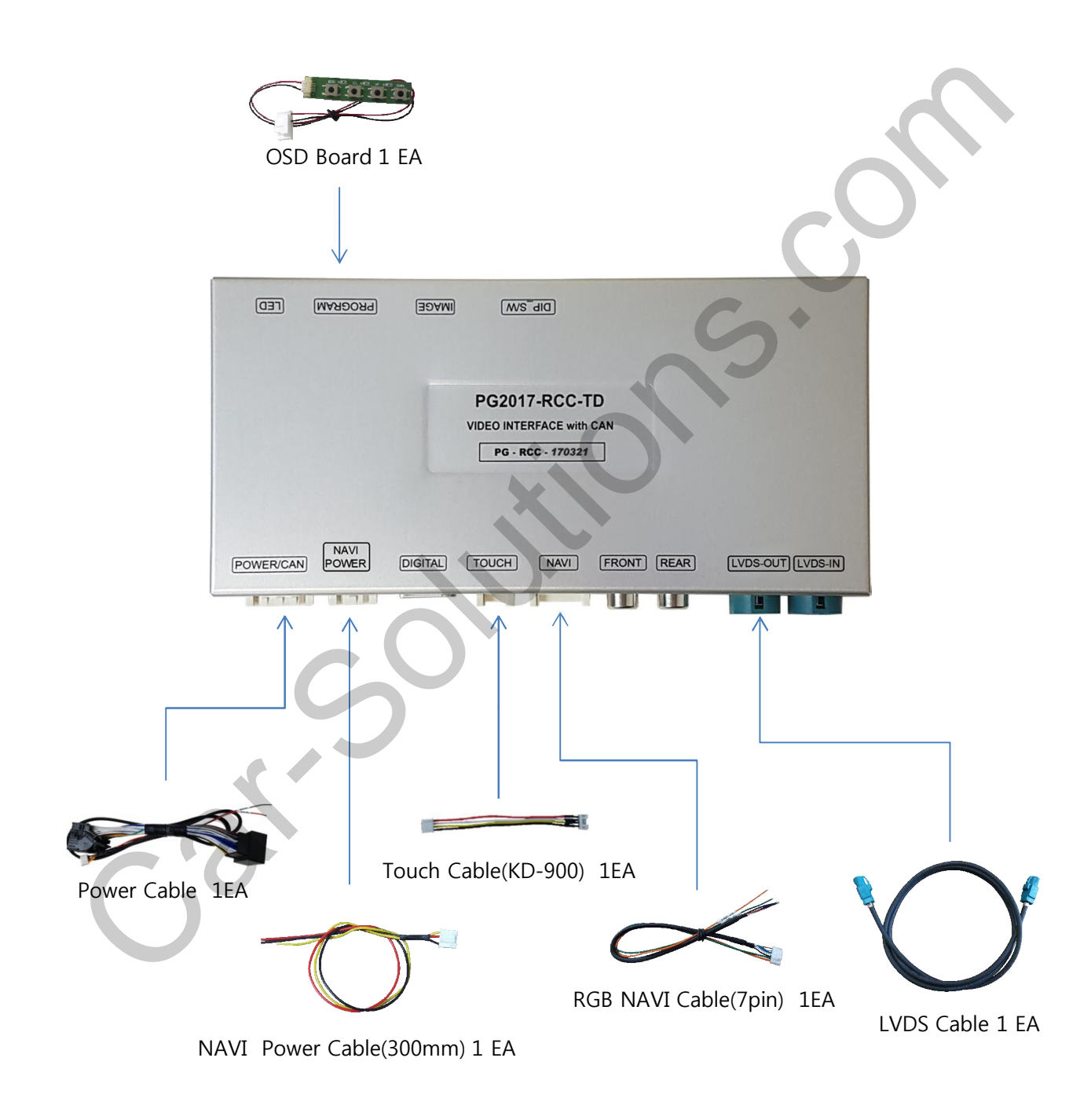

#### 4. Exterior

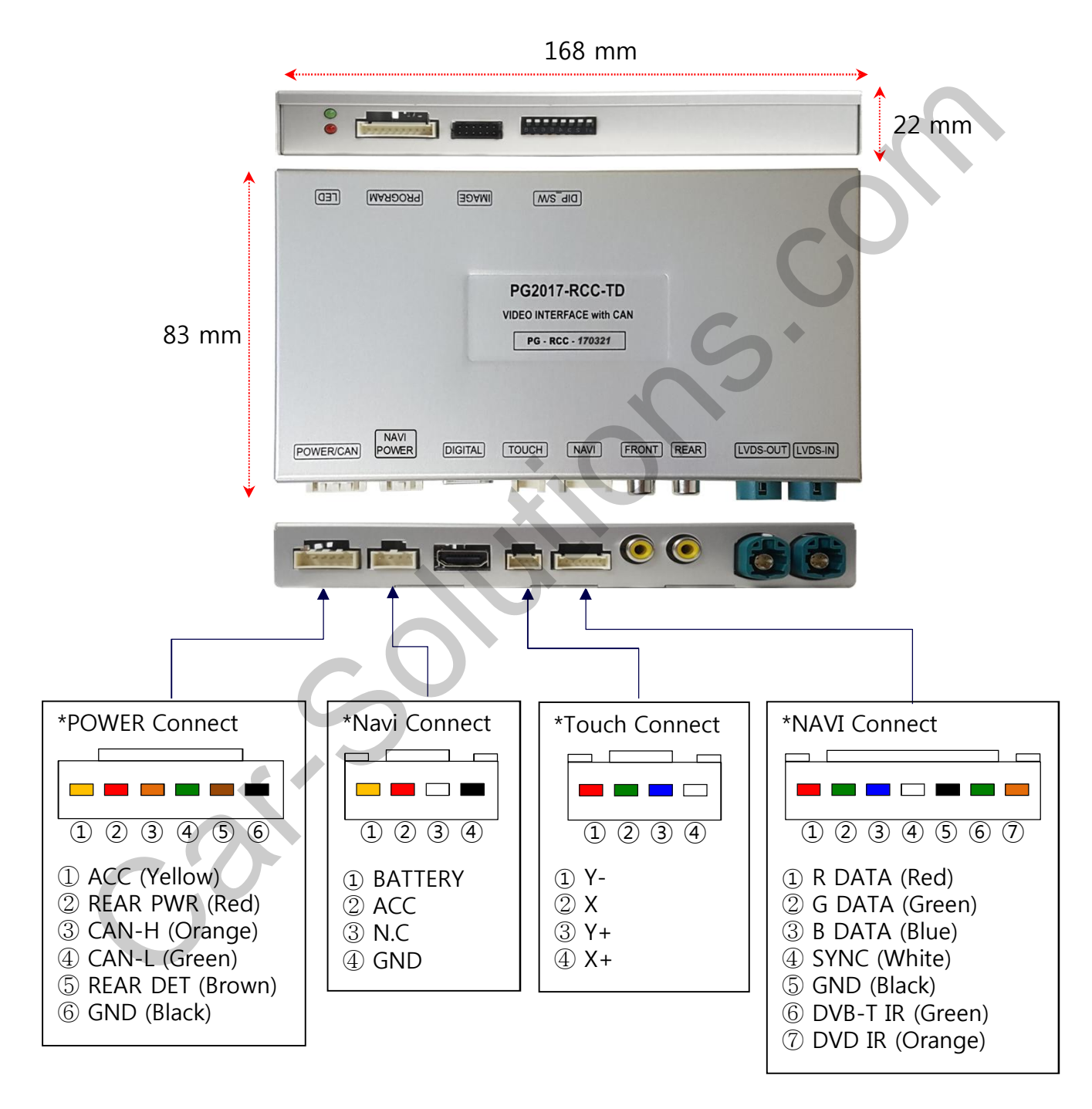

### 1. Dip Switch

\* ON : DOWN , OFF : UP

| NO. | Function    | Selection                                               |
|-----|-------------|---------------------------------------------------------|
| 1   | NAVI        | ON : Skipping NAVI<br>OFF : Display                     |
| 2   | AV1 (DVB-T) | ON : Skipping Video<br>OFF : Display                    |
| 3   | AV2 (DVD)   | ON : Skipping Video<br>OFF : Display                    |
| 4,5 | N.C         |                                                         |
| 6   |             | OFF : 2017 Peugeot 3008,<br>2017 Citroen C4 PICASSO     |
| 7   | Car Model   | OFF : 2017 Peugeot 3008,<br>2017 Citroen C4 PICASSO     |
| 8   | C           | ON : 2017 Peugeot 3008<br>OFF : 2017 Citroen C4 PICASSO |
|     |             |                                                         |

\* Example

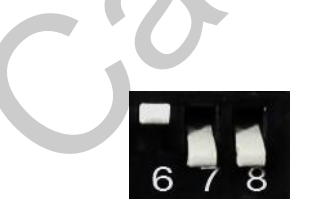

2017 Peugeot 208

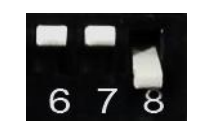

2017 Peugeot 3008

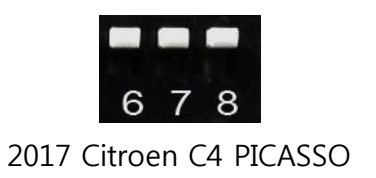

### 1. Dip Switch- DVB-T, DVD Setting

% Possible to use "Front, Rear" input as video input for DTV, DVD (DTV, DVD UI ICON appears only in Front input)

- FRONT
  - AV1 Setting For DTV

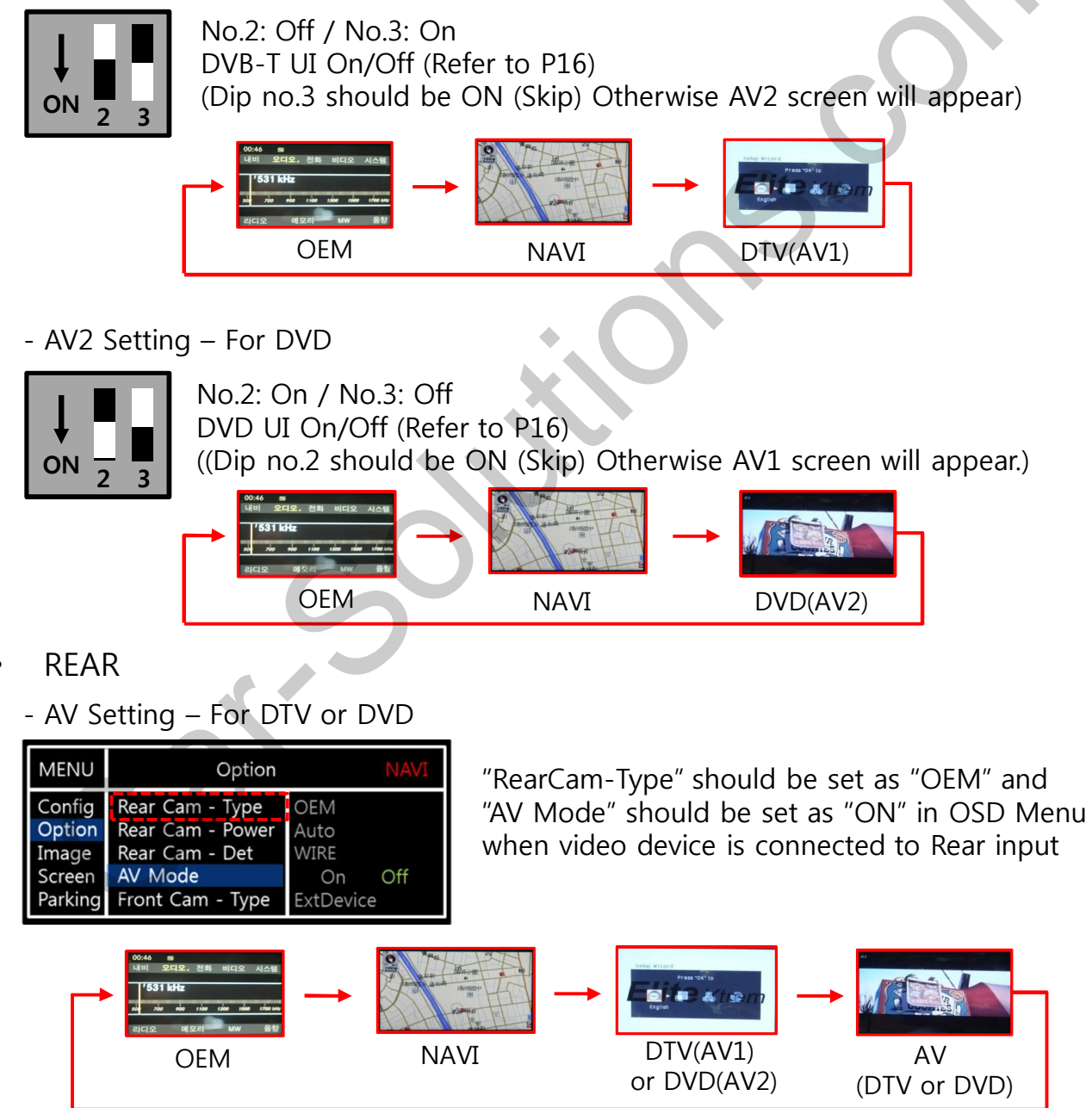

### 2. Original button Peugeot 3008, PICASSO (Switching Mode)

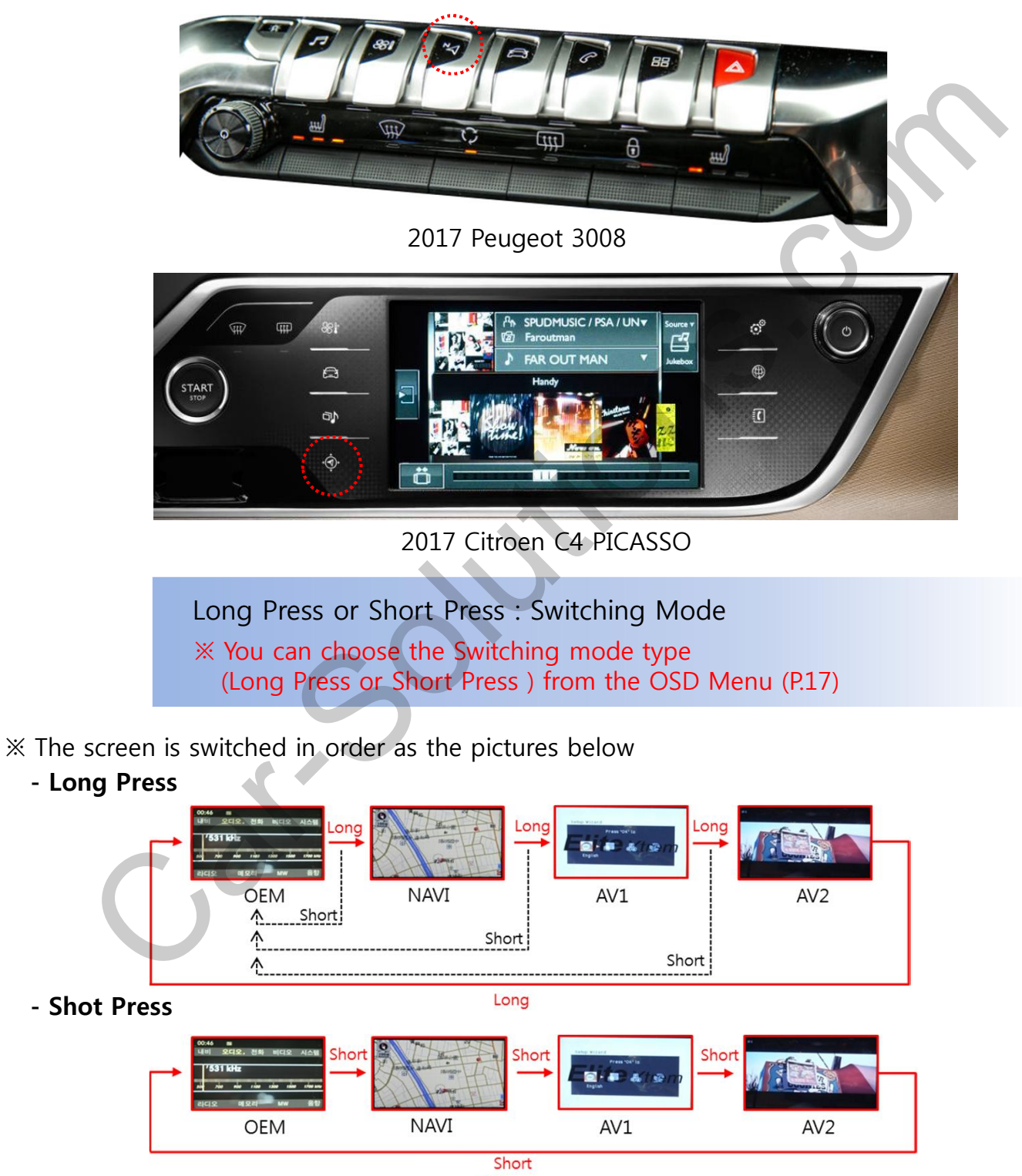

### 2. Original button Peugeot 208 (Switching Mode)

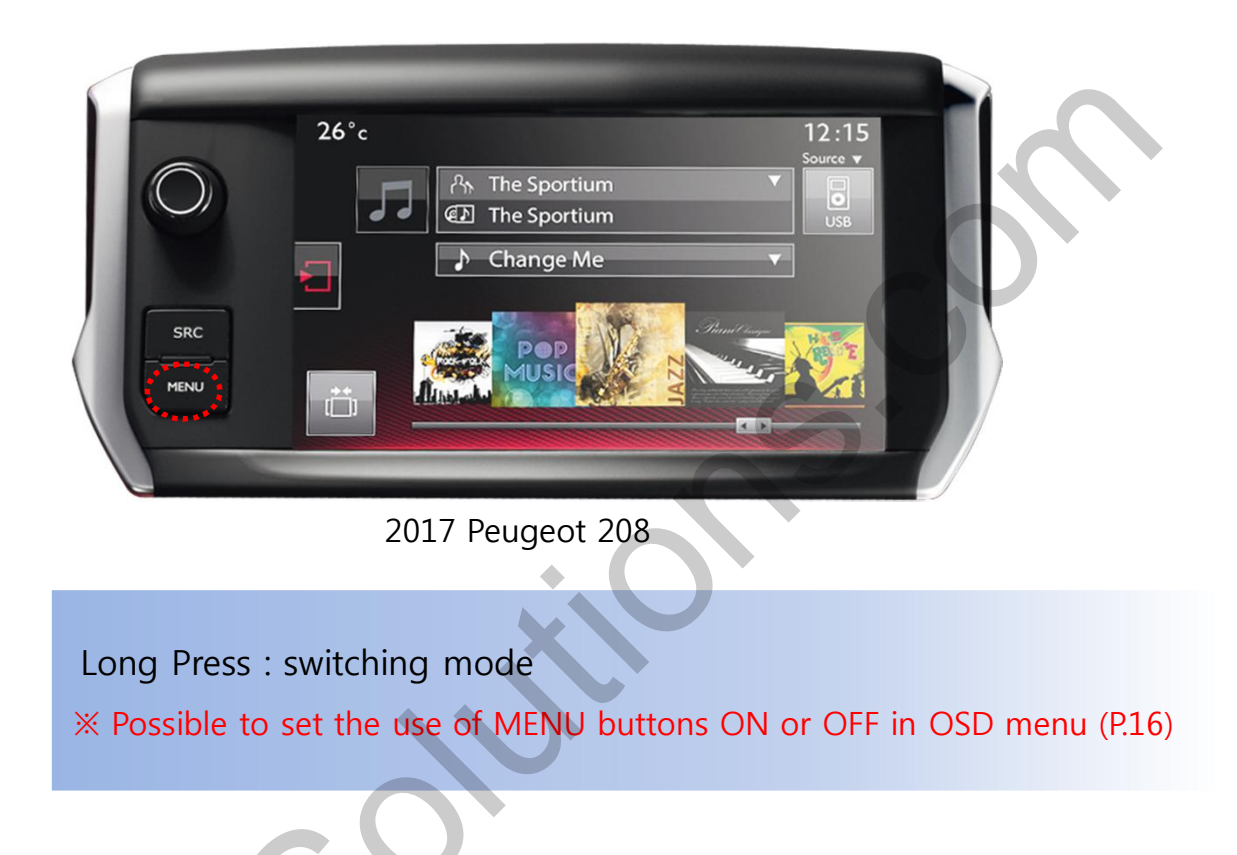

\* The screen is switched in order as the pictures below

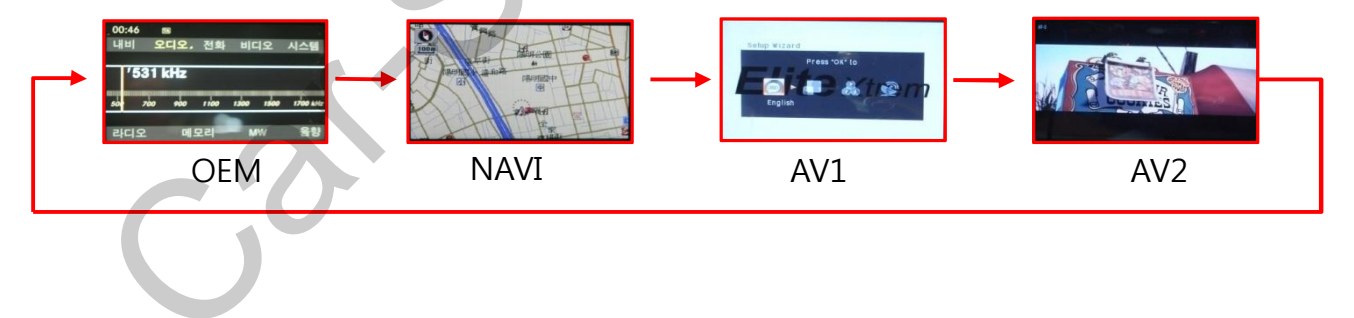

### 2. Original button – Steering Wheel (Switching Mode)

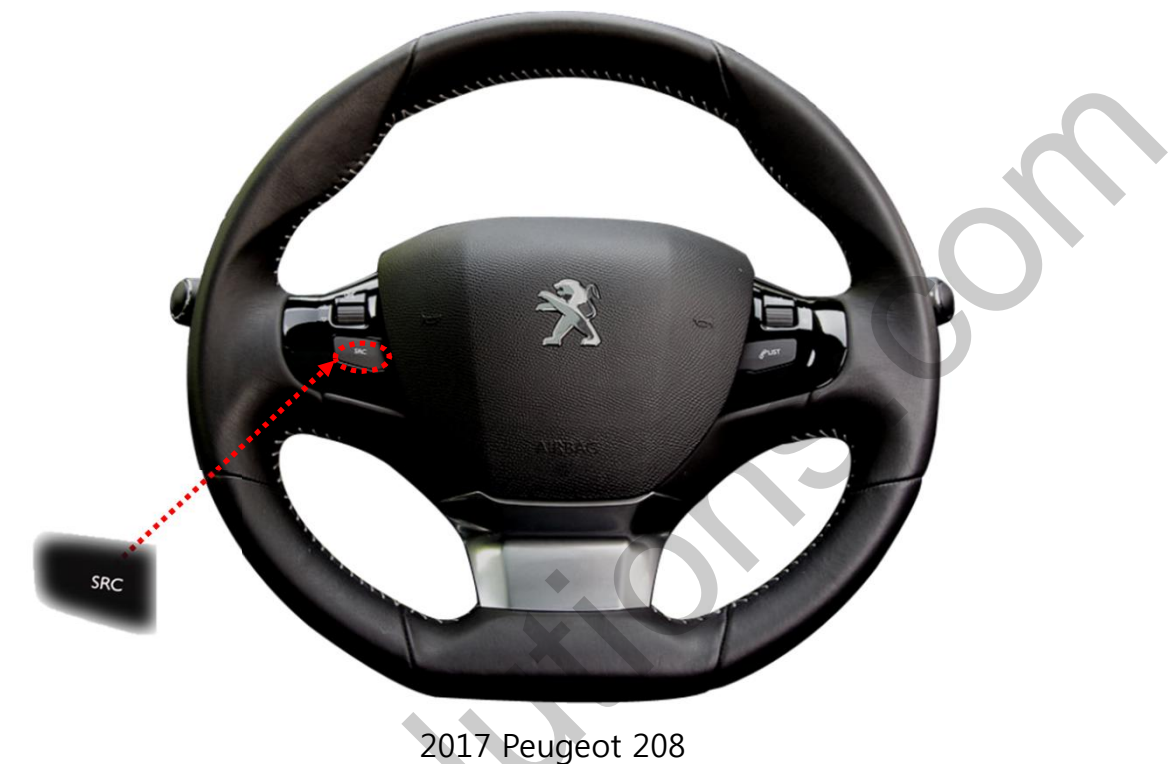

2017 Peugeot 208 2017 Peugeot 3008 2017 Citroen C4 PICASSO

Long Press : switching mode

\* Possible to set the use of SRC button ON or OFF in OSD menu (P.16)

% The screen is switched in order as the pictures below

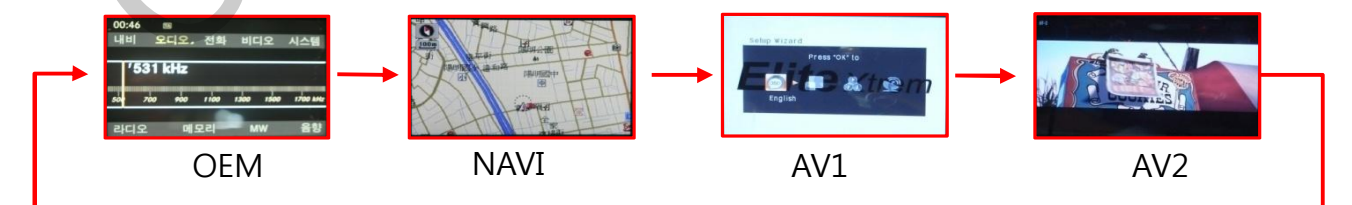

#### 3. Touch screen – Touch calibration

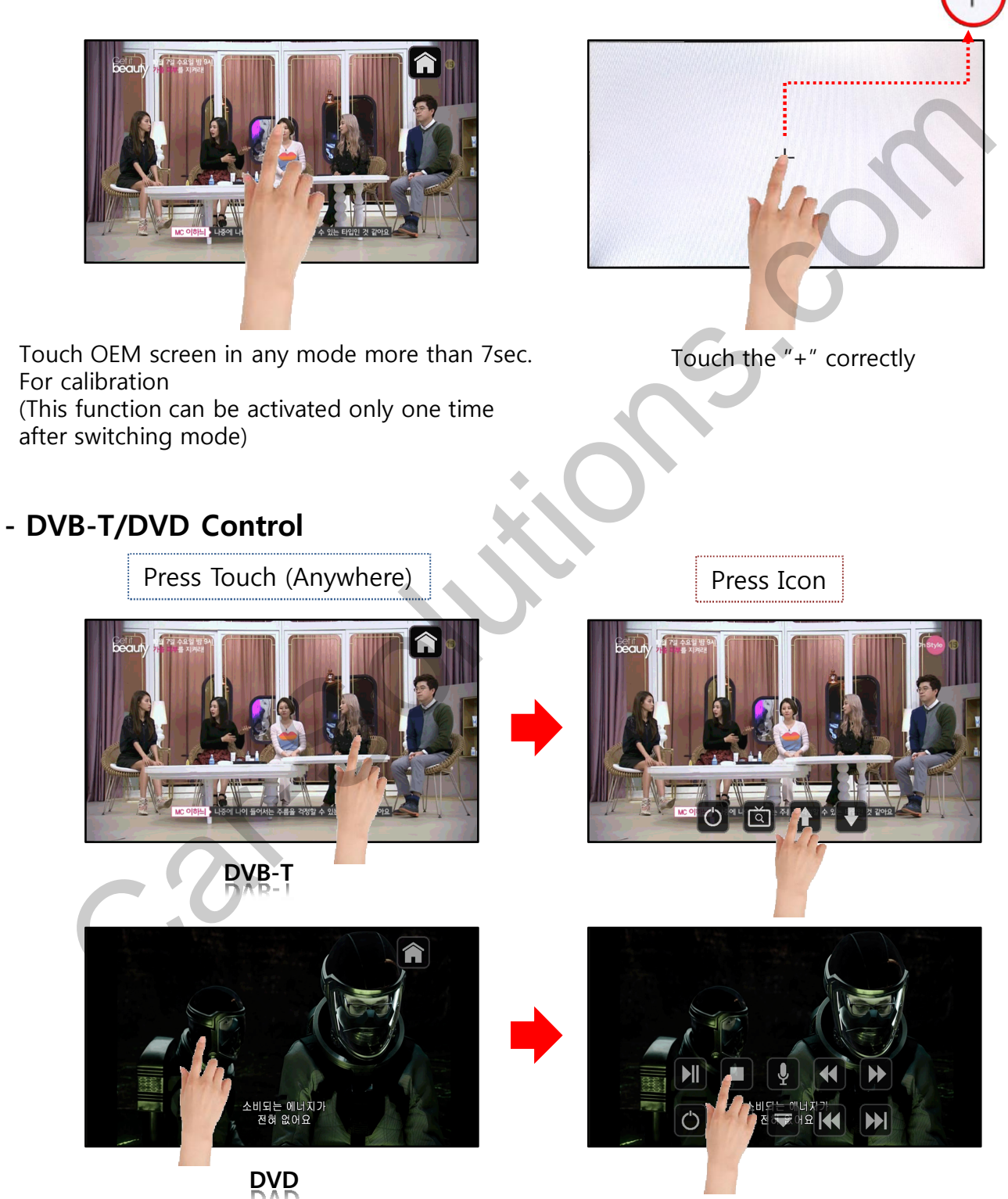

#### 3. Touch screen – DVD, DTV control

X Calibration : Touch any point of screen more than 7sec to start a touch calibration

• **DTV** – Please contact a supplier in advance for using this function

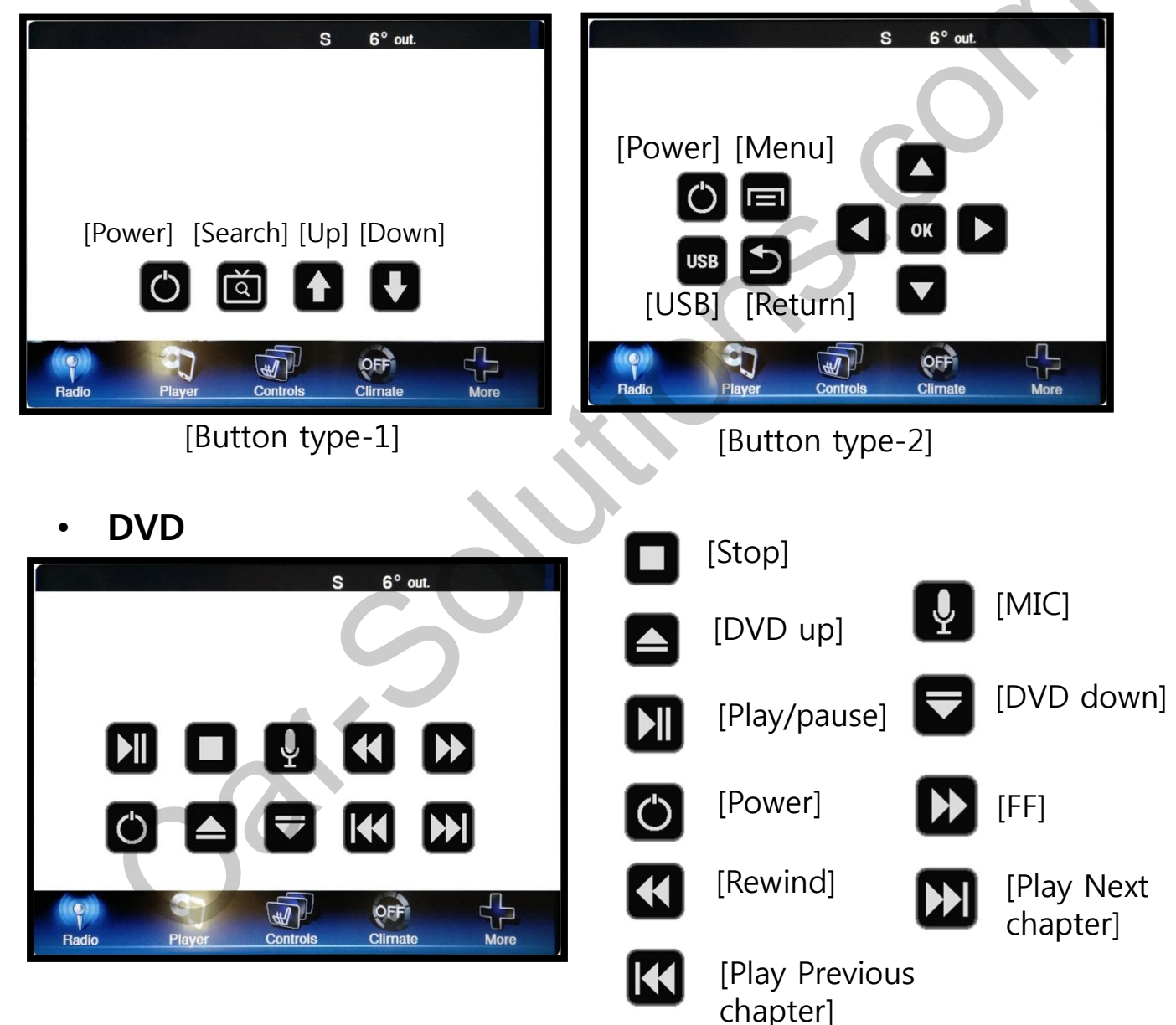

**\*** To use this function, It is necessary to offer the remote IR code to manufacturer or setting OSD IR – Ctrl (P. 21)

#### 4. OSD Key board

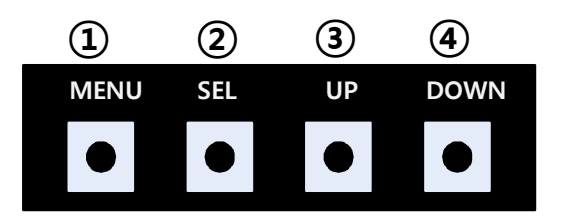

- 1 MENU :Activating OSD Menu
- 2 SEL :Selection
- ③ Up :Moving upward (Increasing value)
- ④ Down :Moving downward (Decreasing value)

#### 5. OSD Menu

%Press "MENU" button on Key board

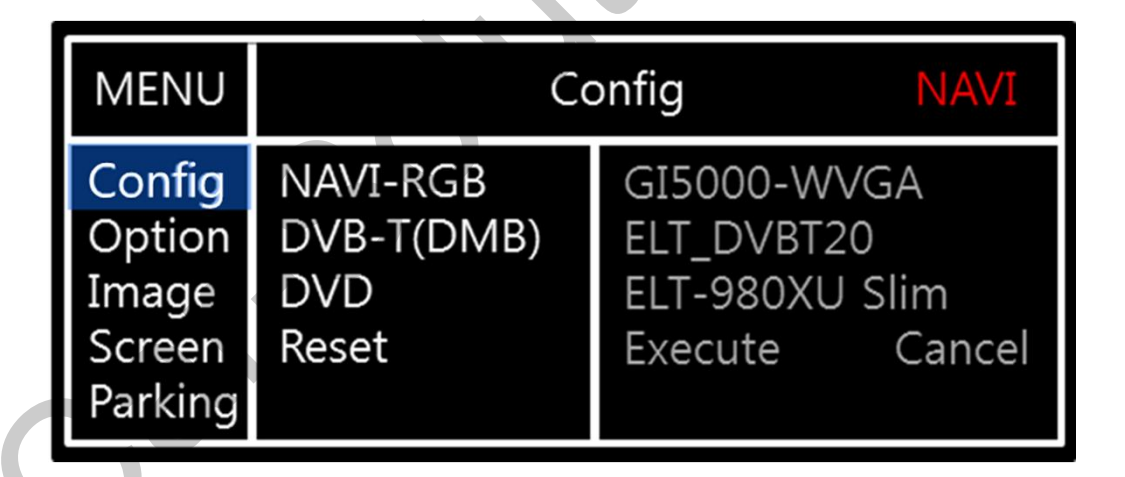

Config - NAVI-RGB : Setup for the type of NAVI-RGB Config - DVB-T(DMB) : Setup for the type of DVB-T(DMB) Config - DVD : Setup for the type of DVD Reset : Reset all value

#### 5. OSD Menu

%Press "MENU" button on Key board

| MENU    | Option           | NA        |  |
|---------|------------------|-----------|--|
| Config  | Rear Cam - Type  | OEM       |  |
| Option  | Rear Cam - Power | Auto      |  |
| Image   | Rear Cam - Det   | WIRE      |  |
| Screen  | AV Mode          | On Off    |  |
| Parking | Front Cam - Type | ExtDevice |  |

#### Option

- RearCam-Type : Setup for rear camera ExtDevice - External rear camera OEM - Original camera
- RearCam-Power : Setup for Rear VCC wire in power cable ON - +12V out always (current consumption : 200mA) AUTO - +12V out in rear mode only (200mA)
  - OFF Power OFF
- RearCam-Det : Setup for Rear detection
  - CAN By CAN
  - WIRE by rear cam detect wire
  - OFF Rear detection OFF
- AV Mode : Change "Rear" input as Video input ON – Video input (Rearcam TYPE in OSD menu should be "OEM") OFF – Rear input
- FrontCam-Type : Setup for front camera ExtDevice - External rear camera OEM - Original camera

#### 5. OSD Menu

%Press "MENU" button on Key board

| MENU                                           | Optic                                                                     | on              |    | NAVI |  |
|------------------------------------------------|---------------------------------------------------------------------------|-----------------|----|------|--|
| Config<br>Option<br>Image<br>Screen<br>Parking | FrontCam-RcvOpt<br>SteeringWheelBtn<br>Button<br>UI DVB-T (DMB)<br>UI DVD | Off<br>On<br>On | On | Off  |  |

#### Option

 FrontCam-RcvOpt : Selecting time of displaying Front camera before switching to RGE DVD, OEM from Rear

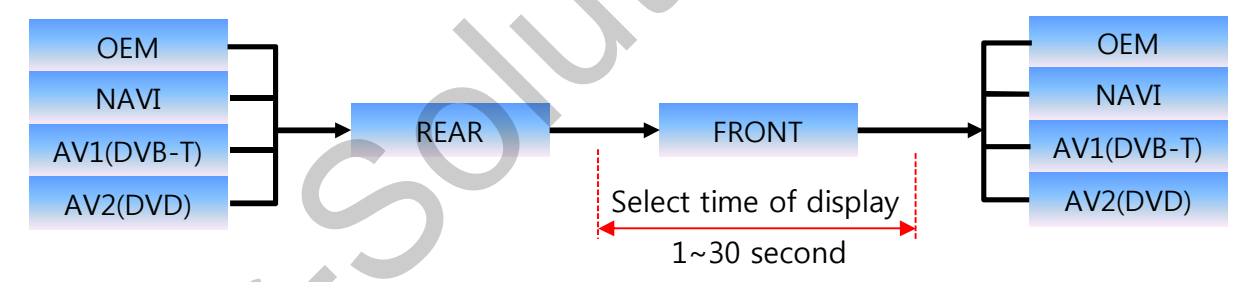

- Steering Wheel Btn : Setting for Steering wheel button (Switching Mode) ON - ON OFF - OFF
- Button : Setting for Original Button (Peugeot 208 Switching Mode)
  ON ON
  OFF OFF
  - OFF OFF
- UI DVB-T(DMB) : Setting UI ICON ON or OFF
- UI DVD : Setting UI ICON ON or OFF

#### 5. OSD Menu

%Press "MENU" button on Key board

| MENU                                           | Optio                        | on                           | NAVI          | ~ |
|------------------------------------------------|------------------------------|------------------------------|---------------|---|
| Config<br>Option<br>Image<br>Screen<br>Parking | NAV Btn<br>NAVI COM<br>Reset | Short Long<br>Off<br>Execute | Off<br>Cancel |   |

#### Option

- NAV Btn : Setting for Original Button (Peugeot 3008, PICASSO Switching Mode) SHORT - Short Press LONG - Long Press
  - OFF OFF
- NAVI COM (N.C)
- Reset : Reset all value

#### 5. OSD Menu

%Press "MENU" button on Key board

#### - NAVI(RGB) Image / Screen

| MENU                                           | IMAGE NAVI                                                          |      |                            |  |
|------------------------------------------------|---------------------------------------------------------------------|------|----------------------------|--|
| Config<br>Option<br>Image<br>Screen<br>Parking | Brightness<br>Contrast<br>Color- RED<br>Color- GREEN<br>Color- BLUE |      | 50<br>50<br>50<br>50<br>25 |  |
|                                                |                                                                     |      |                            |  |
| MENU                                           | Sc                                                                  | reen | NAVI                       |  |
| Config<br>Option<br>Image<br>Screen            | Horizontal<br>Vertical<br>Scale X Up<br>Scale X Down                |      | 50<br>50<br>50<br>50       |  |

#### - DVD, DVBT, NAVI-AV, REAR, FRONT Image

| MENU    |            | Rear |    |
|---------|------------|------|----|
| Config  | Brightness |      | 50 |
| Option  | Contrast   |      | 50 |
| Image   | Saturation |      | 50 |
| Screen  | Hue        |      | 50 |
| Parking | Sharpness  |      | 25 |

#### 5. OSD Menu

%Press "MENU" button on Key board

#### - Parking guide line ON/OFF

| MENU                                           | Parking Rear                                                           |                     |    |
|------------------------------------------------|------------------------------------------------------------------------|---------------------|----|
| Config<br>Option<br>Image<br>Screen<br>Parking | OPS Display<br>Line Display<br>Warnings Lang<br>Horizontal<br>Vertical | On<br>On<br>English | 50 |

Selecting a use of packing guide line (OSD Menu – Parking – Line display – ON or OFF)

#### - Warning Language for rear screen

| MENU                                           | Parking Rear                                                           |                           |
|------------------------------------------------|------------------------------------------------------------------------|---------------------------|
| Config<br>Option<br>Image<br>Screen<br>Parking | OPS Display<br>Line Display<br>Warnings Lang<br>Horizontal<br>Vertical | On<br>On<br>English<br>50 |

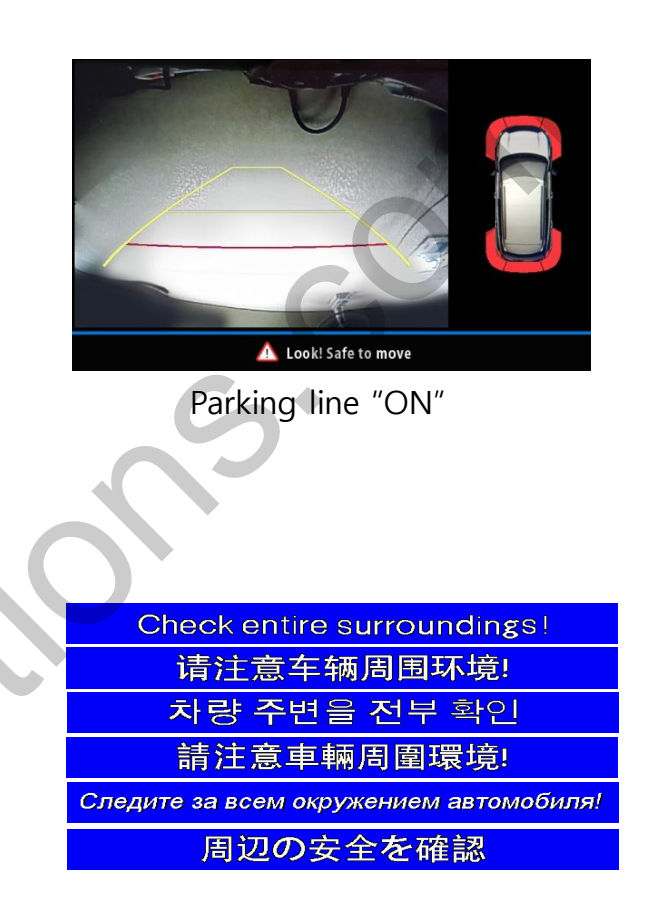

Selecting a type of language (OSD Menu – Parking – Warning Lang)

#### - Adjust the position of Parking guide line

| MENU                                           | Par                                                                    | king                | Rear     |
|------------------------------------------------|------------------------------------------------------------------------|---------------------|----------|
| Config<br>Option<br>Image<br>Screen<br>Parking | OPS Display<br>Line Display<br>Warnings Lang<br>Horizontal<br>Vertical | On<br>On<br>English | 50<br>58 |

Possible to adjust the position of line by Keypad in Horizontal / Vertical menu % Pressing this Horizontal / Vertical menu, The OSD screen automatically disappears. Please adjust from the parking line Screen.

| MENU | SEL   | UP | DOWN |
|------|-------|----|------|
|      |       |    |      |
| Left | Right | UP | Down |

#### 5. OSD Menu

%Press "MENU" button on Key board

#### - OSD

| MENU                      | ŀ                                                             |                            |    |
|---------------------------|---------------------------------------------------------------|----------------------------|----|
| OSD<br>IR-Ctrl<br>Utility | Horizontal<br>Vertical<br>Display<br>Transparency<br>Language | 50<br>50<br>10s<br>English | ,0 |

- OSD Horizontal
- OSD Vertical
- OSD Display : Setting time for displaying OSD menu
- OSD Transparency
- OSD Language : Setting language of ODS menu

#### - IR – Ctrl (p.21)

- Utility

| MENU    | Horizontal    |                    |  |  |
|---------|---------------|--------------------|--|--|
| OSD     | Factory Reset | Execute Cancel     |  |  |
| IR-Ctrl | Calibration   | Execute Cancel     |  |  |
| Utility | Version       | PG1702KRX - 170612 |  |  |

• Utility – INTERFACE SOFTWARE

### 5. OSD Menu- Register IR code

\*Press "MENU" button on Key board

#### - IR Ctrl

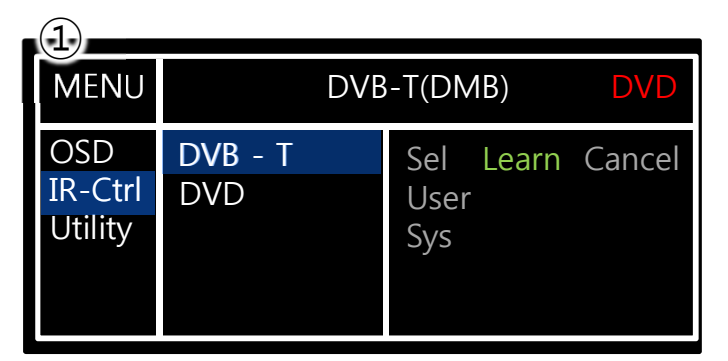

① Select IR Ctrl → DVB/DVD/DVR → Learn to register IR code

| MENU           | D١                       | /B-T(DN | /IB) <b>D</b> \ | /D |
|----------------|--------------------------|---------|-----------------|----|
| OSD<br>IR-Ctrl | New Code :<br>Cfm Code : |         |                 |    |
| Utility        | Save                     | Clr     | Cancel          |    |

③ Press a button on the remote control of DVD/DTV then the IR code will be appeared on "New code" menu. Press the same button one more time to confirm the IR code. (Cfm code = confirm code)

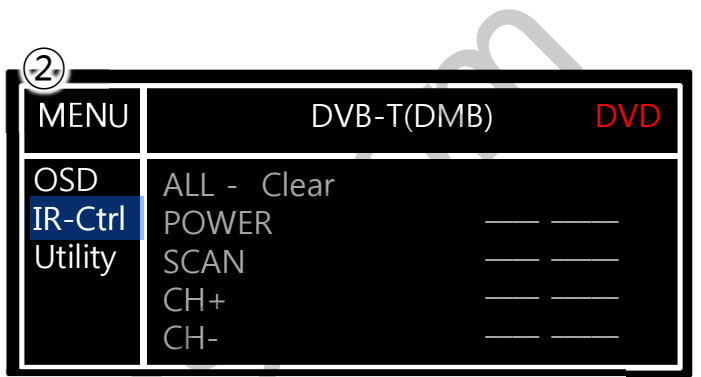

2) All Clear : Remove all value of Remote control registered before Select one of the buttons registering to move on to next step

#### **※** Caution

Delete :

ALL Clear – Delete all value Clr – Delete one button's Value

Play/Pause:

To use Dibbutton, Please register the IR code in power / Pause menu separately

### Installation

#### **1. LVDS Installation**

[BACKSIDE OF OEM COMMAND]

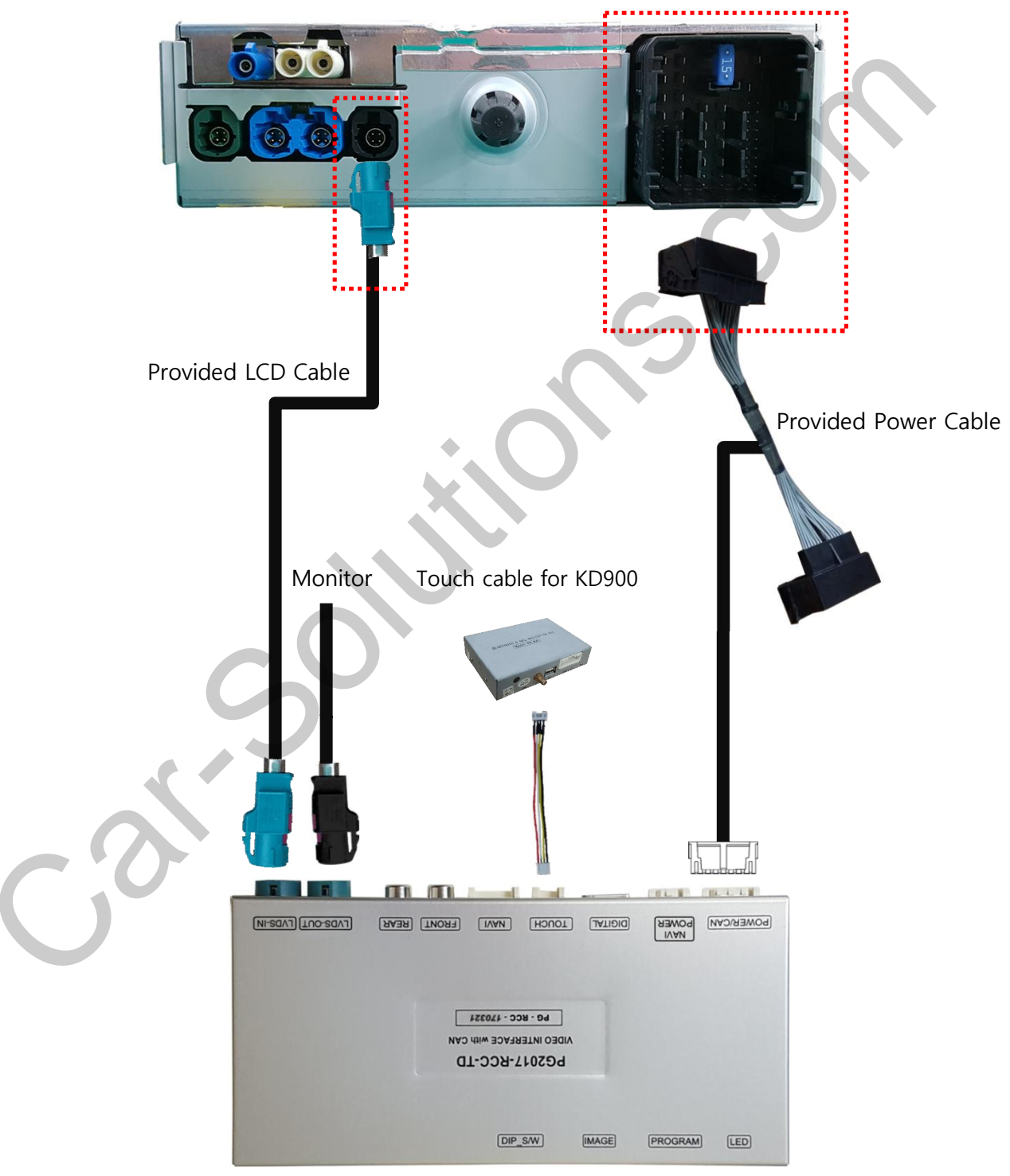

# Caution

### 1. FQA

- Not possible to switch mode
  - Check connection of OSD Key pad wire
  - Check CAN connection
- Display wrong size of picture
  Check Dip s/w setting
- Display black screen in OEM mode
  Check connection of LVDS/LCD cable
- Not possible to switch to rear screen
  Check the packing setting
  (OSD Menu option RearCam-Det)

### 2. Caution

- The device must not be installed in where it interferes driving (close to brake pedal, steering wheel, airbag etc.)
- LVDS cable must be connected correctly according to the manual
- Insulate the end of wire by using electrical tape
- The installation should be done by expert
- GU electronic does not take any responsibility for any problem caused by wrong installation